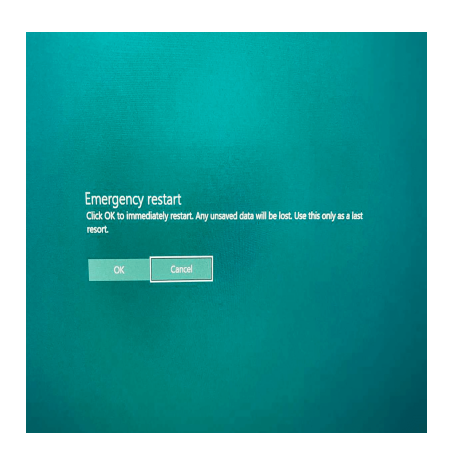

El secreto oculto de Windows: el reinicio de emergencia que debes conocer

## DescripciÃ<sup>3</sup>n

¿SabÃas que <u>Microsoft</u> ha ocultado una opciÃ<sup>3</sup>n de reinicio de emergencia en Windows 10 y Windows 11? En este artÃculo, te revelaremos cÃ<sup>3</sup>mo encontrarlo y aprovecharlo al mÃ<sub>1</sub>ximo. Todos hemos experimentado alguna vez la frustraciÃ<sup>3</sup>n de tener una computadora con Windows que parece haberse quedado congelada, sin responder a nuestros comandos. Es en momentos como estos cuando solemos recurrir a la sagrada combinaciÃ<sup>3</sup>n de teclas Ctrl + Alt + Supr, que se ha utilizado desde los primeros dÃas de DOS para revivir una computadora atascada.

AdemÃis de descubrir el reinicio de emergencia oculto en Windows, es importante estar preparado en el mundo digital en constante evoluciÃ3n. Por ello, te recomendamos explorar nuestros cursos

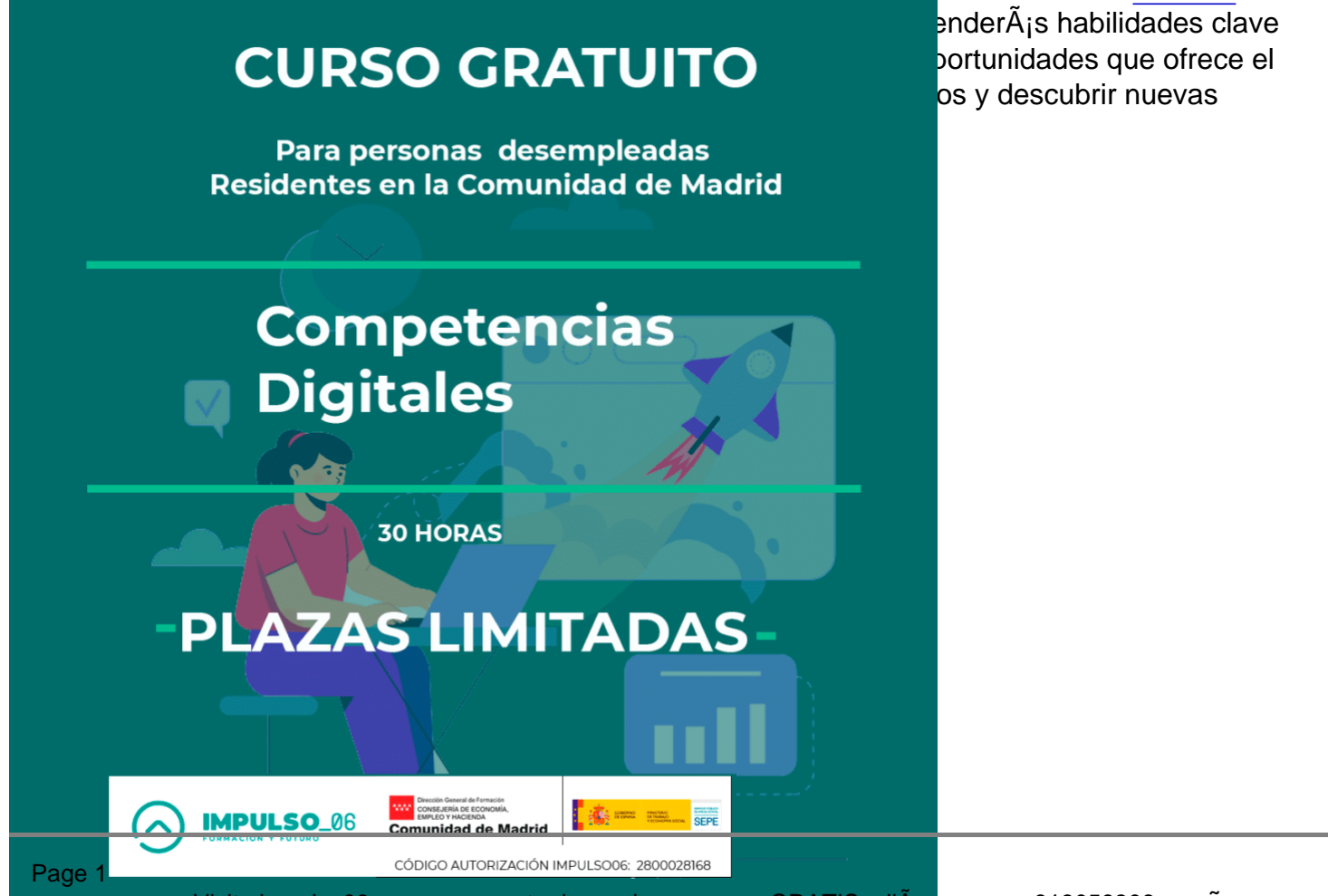

personas desconocen es que, dentro de la pantalla de Ctrl + Alt + Supr, Microsoft ha escondido una funciÃ<sup>3</sup>n de reinicio de emergencia. Es como tener un as bajo la manga para cuando todo lo demÃ<sub>i</sub>s falla. ¿Te intriga saber cÃ<sup>3</sup>mo activar esta funciÃ<sup>3</sup>n oculta y aprovecharla en situaciones crÃticas?

En este artÃculo, te guiaremos paso a paso para que puedas activar y utilizar el reinicio de emergencia en Windows de manera efectiva. Te mostraremos dÃ<sup>3</sup>nde encontrar esta opciÃ<sup>3</sup>n oculta dentro de la pantalla de Ctrl + Alt + Supr y cÃ<sup>3</sup>mo utilizarla para reiniciar tu computadora cuando ninguna otra soluciÃ<sup>3</sup>n parece funcionar.

AdemÃ<sub>i</sub>s, exploraremos diferentes escenarios en los que esta funciÃ<sup>3</sup>n puede resultar especialmente Ã<sup>o</sup>til. ¿Tienes una aplicaciÃ<sup>3</sup>n que se ha colgado y no responde? ¿Tu PC parece haberse congelado por completo? No te preocupes, el reinicio de emergencia estÃ<sub>i</sub> aquà para salvarte.

Pero eso no es todo. También compartiremos algunos consejos prÃicticos adicionales para solucionar otros problemas comunes en Windows.

Asà que prepÃ<sub>i</sub>rate para descubrir el poder del reinicio de emergencia oculto en Windows. Â<sub>i</sub>No importa cuÃ<sub>i</sub>n difÃcil sea la situaciÃ<sup>3</sup>n, siempre tendrÃ<sub>i</sub>s una opciÃ<sup>3</sup>n secreta para darle vida a tu computadora nuevamente!

# La opciÃ<sup>3</sup>n de reinicio de emergencia oculta en Windows: Un secreto revelado por Microsoft.

Cuando se trata de reiniciar una computadora bloqueada o solucionar problemas de respuesta en Windows, muchos usuarios confÃan en la conocida combinaciÃ<sup>3</sup>n de teclas Ctrl + Alt + Del. Esta combinaciÃ<sup>3</sup>n ha sido utilizada durante años y se ha convertido en una especie de ritual para revivir un sistema operativo atascado. Sin embargo, lo que la mayorÃa de las personas desconoce es que Microsoft ha agregado un toque de magia oculta a esta combinaciÃ<sup>3</sup>n.

En Windows 10 y Windows 11, Microsoft ha incluido una funciÃ<sup>3</sup>n de reinicio de emergencia que se encuentra discretamente oculta dentro de la pantalla de Ctrl + Alt + Del. Esta funciÃ<sup>3</sup>n no es ampliamente conocida ni utilizada, pero puede ser tu salvavidas en situaciones crÃticas donde otras opciones han fallado.

La combinaciÃ<sup>3</sup>n de teclas Ctrl + Alt + Del se ha asociado tradicionalmente con la apertura del administrador de tareas en Windows. Es una forma rÃ<sub>i</sub>pida de acceder a una lista de procesos en ejecuciÃ<sup>3</sup>n y finalizar aquellos que pueden estar causando problemas. Sin embargo, Microsoft ha ido un paso mÃ<sub>i</sub>s allÃ<sub>i</sub> y ha incluido una opciÃ<sup>3</sup>n de reinicio de emergencia que muchos usuarios pasan por alto.

Imagina una situaciÃ<sup>3</sup>n en la que tu computadora estÃ<sub>i</sub> completamente bloqueada. NingÃ<sup>o</sup>n programa responde, tu cursor estÃ<sub>i</sub> congelado y la desesperaciÃ<sup>3</sup>n comienza a apoderarse de ti. En lugar de intentar una y otra vez reiniciar manualmente, puedes acceder a la pantalla de Ctrl + Alt + Del y desbloquear una funciÃ<sup>3</sup>n secreta: el reinicio de emergencia.

Esta funciÃ<sup>3</sup>n oculta es un Ã<sup>o</sup>ltimo recurso para reiniciar tu computadora cuando nada mÃ<sub>i</sub>s funciona. Puedes considerarlo como un botÃ<sup>3</sup>n de reinicio de emergencia que te brinda una soluciÃ<sup>3</sup>n directa y

efectiva para situaciones crÃticas. Es una forma de restablecer tu sistema operativo sin tener que apagar fÃsicamente la computadora o realizar maniobras complicadas.

# CÃ<sup>3</sup>mo activar el reinicio de emergencia oculto en Windows

CÃ<sup>3</sup>mo activar el reinicio de emergencia oculto en Windows: Un poder al alcance de tus dedos.

Ahora que conoces la existencia de la funciÃ<sup>3</sup>n de reinicio de emergencia oculta en Windows, es momento de aprender cÃ<sup>3</sup>mo activarla y utilizarla en caso de necesidad.

A continuaciÃ<sup>3</sup>n, te explicaremos los pasos sencillos que debes seguir para acceder a esta opciÃ<sup>3</sup>n oculta y ponerla en acciÃ<sup>3</sup>n.

1. Primero, asegÃ<sup>o</sup>rate de que tu ordenador con Windows 10 o Windows 11 esté encendida y en funcionamiento.

2. Cuando te encuentres en el escritorio o en cualquier otra pantalla, dirige tu atenciÃ<sup>3</sup>n al teclado. La combinaciÃ<sup>3</sup>n de teclas mÃ<sub>i</sub>gica que debes presionar es Ctrl + Alt + Del. AsegÃ<sup>o</sup>rate de presionar simultÃ<sub>i</sub>neamente las tres teclas al mismo tiempo.

3. Al presionar Ctrl + Alt + Del, se abrirÃi una pantalla especial que ofrece varias opciones comunes. Entre ellas encontrarÃis las opciones habituales como "bloquear―, "cambiar de usuario―, "cerrar sesión― y "administrador de tareas―. Estas opciones son las que probablemente ya conozcas y hayas utilizado anteriormente.

 Ahora es el momento de descubrir la funciÃ<sup>3</sup>n oculta de reinicio de emergencia. En la parte inferior derecha de la pantalla, verÃ<sub>i</sub>s un botÃ<sup>3</sup>n con el texto "Opciones de energÃa― o "Apagar―. Haz clic en este botÃ<sup>3</sup>n para continuar.

5. Al hacer clic en "Opciones de energÃa― o "Apagar―, se desplegará un menú con diferentes opciones. Aquà es donde encontrarás la tan esperada función de reinicio de emergencia. Puede aparecer con diferentes nombres, como "Reiniciar―, "Reiniciar ahora― o "Reiniciar equipo―. Selecciona esta opción para activar el reinicio de emergencia.

6. Una vez seleccionada la opciÃ<sup>3</sup>n de reinicio de emergencia, el sistema operativo iniciarÃ<sub>i</sub> automÃ<sub>i</sub>ticamente el proceso de reinicio. Puedes relajarte y esperar a que tu computadora se reinicie para que puedas comenzar de nuevo con un lienzo limpio.

# Escenarios en los que se puede utilizar el reinicio de emergencia

Escenarios en los que el reinicio de emergencia puede ser tu mejor aliado:

#### **Aplicaciones colgadas**

Si te encuentras con una aplicaciÃ<sup>3</sup>n que se ha congelado y no responde a ninguna acciÃ<sup>3</sup>n, el reinicio

de emergencia puede ser la soluciÃ<sup>3</sup>n. Al activar esta funciÃ<sup>3</sup>n, podrÃ<sub>i</sub>s reiniciar tu computadora de manera rÃ<sub>i</sub>pida y eficiente, cerrando todas las aplicaciones en el proceso y brindÃ<sub>i</sub>ndote un inicio limpio.

#### Congelamiento completo del sistema

 $\hat{A}_i$ Tu computadora est $\tilde{A}_i$  completamente bloqueada y ninguna tecla o clic parece funcionar? En lugar de esperar indefinidamente a que se recupere, el reinicio de emergencia puede ayudarte a salir r $\tilde{A}_i$ pidamente de esa situaci $\tilde{A}^3$ n. Al activar esta funci $\tilde{A}^3$ n oculta, tu sistema operativo se reiniciar $\tilde{A}_i$  y te permitir $\tilde{A}_i$  comenzar de nuevo.

#### Respuesta lenta o inexistente

Si experimentas una falta de respuesta generalizada en tu computadora, donde los clics y comandos no tienen efecto, el reinicio de emergencia puede ser tu salvavidas. Al reiniciar tu sistema mediante esta funciÃ<sup>3</sup>n, tendrÃ<sub>i</sub>s la oportunidad de restablecer todas las operaciones y resolver los problemas que podrÃan estar causando la lentitud o la falta de respuesta.

### Error crÃtico del sistema

En algunos casos, puedes encontrarte con un error crÃtico del sistema que provoca un bloqueo completo de tu computadora. Cuando enfrentes una situaciÃ<sup>3</sup>n asÃ, el reinicio de emergencia puede ser tu mejor opciÃ<sup>3</sup>n para superar el error y recuperar el control de tu sistema operativo.

### CongestiÃ<sup>3</sup>n de recursos

Si tu computadora estÃ; luchando con mÃ<sup>o</sup>ltiples programas en ejecuciÃ<sup>3</sup>n que estÃ;n consumiendo muchos recursos, es posible que experimentes un rendimiento lento y deficiente. En lugar de intentar cerrar manualmente cada aplicaciÃ<sup>3</sup>n, el reinicio de emergencia puede ofrecerte una soluciÃ<sup>3</sup>n rÃ;pida para liberar los recursos y comenzar de nuevo con un sistema mÃ;s ligero.

También es importante tener en cuenta que cualquier trabajo no guardado se perderÃ; durante el proceso de reinicio, por lo que es esencial guardar tus archivos y documentos importantes antes de activar esta funciÃ<sup>3</sup>n.

 $\hat{A}_i$ No dudes en utilizar esta funci $\tilde{A}^3$ n oculta de Microsoft cuando sea necesario y recupera r $\tilde{A}_i$ pidamente el control de tu sistema operativo!

## Consejos adicionales para solucionar problemas en Windows

Aquà tienes algunos consejos adicionales para solucionar problemas comunes en Windows:

#### Realiza un reinicio completo

En lugar de simplemente reiniciar, realiza un reinicio completo de tu computadora. Esto implica apagar completamente el sistema y luego encenderlo nuevamente. A veces, esto puede resolver problemas

persistentes y restablecer configuraciones incorrectas.

#### Verifica y actualiza los controladores

Los controladores desactualizados o incompatibles pueden causar problemas en el rendimiento de tu computadora. Visita el sitio web del fabricante de tu computadora o de los componentes individuales para descargar y actualizar los controladores mÃis recientes.

#### Utiliza las herramientas de soluciÃ<sup>3</sup>n de problemas de Windows

Windows ofrece diversas herramientas de soluciÃ<sup>3</sup>n de problemas integradas que pueden ayudarte a identificar y resolver problemas comunes. Puedes acceder a ellas yendo a "ConfiguraciÃ3n" > "ActualizaciÃ<sup>3</sup>n y seguridad" > "SoluciÃ<sup>3</sup>n de problemas".

#### Realiza un escaneo de malware

Los virus y malware pueden afectar negativamente el rendimiento y la seguridad de tu sistema. Utiliza un software antivirus confiable para realizar un escaneo completo de tu computadora y eliminar cualquier amenaza detectada. 11so06

#### Libera espacio en el disco duro

Si tu disco duro estÃ; lleno, podrÃa afectar el rendimiento de tu computadora. Utiliza la utilidad de "Liberador de espacio en disco" de Windows para eliminar archivos temporales, caché y otros elementos innecesarios que ocupen espacio en tu disco duro.

### Restablece la configuraciÃ<sup>3</sup>n de fÃ<sub>1</sub>brica de una aplicaciÃ<sup>3</sup>n problemÃ<sub>1</sub>tica

Si una aplicaciÃ<sup>3</sup>n especÃfica estÃ<sub>i</sub> causando problemas, puedes restablecer su configuraciÃ<sup>3</sup>n a los valores de fÃ<sub>i</sub>brica. Ve a "ConfiguraciÃ<sup>3</sup>n" > "Aplicaciones" > "Aplicaciones y caracterÃsticas", selecciona la aplicaciÃ<sup>3</sup>n problemÃ<sub>i</sub>tica y elige la opciÃ<sup>3</sup>n "Restablecer".

#### Desinstala programas innecesarios

Si tienes programas que ya no utilizas o que estÃin causando conflictos, desinstÃilalos. Ve a "ConfiguraciÃ<sup>3</sup>n" > "Aplicaciones" > "Aplicaciones y caracterÃsticas" y selecciona el programa que deseas desinstalar.

#### Realiza una limpieza de disco

AdemÃis de liberar espacio, también puedes utilizar la herramienta "Limpieza de disco" de Windows para eliminar archivos temporales, caché de Internet y otros elementos no deseados.

Si el problema persiste o es mÃis complejo, considera buscar asistencia técnica especializada para obtener ayuda adicional.

# Conclusiones El secreto oculto de Windows: el reinicio de emergencia

En conclusiÃ<sup>3</sup>n, el reinicio de emergencia oculto en Windows es una funciÃ<sup>3</sup>n poderosa que puede ayudarte a resolver problemas rÃ;pidamente cuando tu computadora no responde o una aplicaciÃ<sup>3</sup>n se cuelga.

Al activar esta funciÃ<sup>3</sup>n mediante la combinaciÃ<sup>3</sup>n de teclas Ctrl + Alt + Del, puedes reiniciar tu sistema de manera eficiente y comenzar de nuevo con un inicio limpio.

Esta opciÃ<sup>3</sup>n puede ser Ã<sup>o</sup>til en diversas situaciones, como cuando experimentas una falta de respuesta generalizada, enfrentas un error crÃtico del sistema o luchas con una congestiÃ<sup>3</sup>n de recursos.

Sin embargo, es importante utilizar el reinicio de emergencia como Ã<sup>o</sup>ltima opciÃ<sup>3</sup>n y asegurarte de guardar cualquier trabajo no guardado antes de activarlo. AdemÃ<sub>i</sub>s, recuerda que existen otros consejos prÃ<sub>i</sub>cticos para solucionar problemas en Windows, como verificar actualizaciones, desactivar programas de inicio y realizar escaneos de antivirus.

Mantener tu sistema operativo en buen estado y aprender a utilizar estas herramientas te permitirÃ; enfrentar cualquier problema que pueda surgir en tu experiencia informÃ; tica diaria.

Con estos conocimientos y soluciones prÃicticas, estarÃis listo para mantener tu computadora funcionando sin problemas y aprovechar al mÃiximo tu experiencia en Windows.